# Configurar o Acesso do Gerente no FTD a partir do Gerenciamento para a Interface de Dados

# Contents

| Introdução                                                               |
|--------------------------------------------------------------------------|
| Pré-requisitos                                                           |
| Requisitos                                                               |
| Componentes Utilizados                                                   |
| Informações de Apoio                                                     |
| Configurar                                                               |
| Prosseguir com a migração da interface                                   |
| Habilitar SSH nas configurações da plataforma                            |
| Verificar                                                                |
| Verificar a partir da interface gráfica do usuário (GUI) do FMC          |
| Verificar a partir da Interface de Linha de Comando (CLI) do FTD         |
| Troubleshooting                                                          |
| Status da conexão de gerenciamento                                       |
| Cenário de trabalho                                                      |
| Cenário não funcional                                                    |
| Validar as informações de rede                                           |
| Validar o Estado do Gerente                                              |
| Validar Conectividade de Rede                                            |
| Faça ping no Management Center                                           |
| Verifique o status da interface, as estatísticas e a contagem de pacotes |
| Validar rota no FTD para alcançar o FMC                                  |
| Verificar as estatísticas de conexão e de encapsulamento                 |
| Informações Relacionadas                                                 |
|                                                                          |

# Introdução

Este documento descreve o processo para modificar o Manager Access no Firepower Threat Defense (FTD) de uma interface de Gerenciamento para uma interface de Dados.

# Pré-requisitos

## Requisitos

A Cisco recomenda que você tenha conhecimento destes tópicos:

- Firepower Threat Defense
- Firepower Management Center

## **Componentes Utilizados**

- Firepower Management Center Virtual 7.4.1
- Firepower Threat Defense Virtual 7.2.5

As informações neste documento foram criadas a partir de dispositivos em um ambiente de laboratório específico. Todos os dispositivos utilizados neste documento foram iniciados com uma configuração (padrão) inicial. Se a rede estiver ativa, certifique-se de que você entenda o impacto potencial de qualquer comando.

## Informações de Apoio

Cada dispositivo inclui uma única interface de gestão dedicada para a comunicação com o FMC. Você pode, opcionalmente, configurar o dispositivo para usar uma interface de dados para gerenciamento em vez da interface de gerenciamento dedicada. O acesso do FMC em uma interface de dados é útil se você quiser gerenciar o Firepower Threat Defense remotamente a partir da interface externa ou se você não tiver uma rede de gerenciamento separada. Essa alteração deve ser realizada no Firepower Management Center (FMC) para FTD gerenciado pelo FMC.

O acesso ao CVP a partir de uma interface de dados tem algumas limitações:

- Você só pode ativar o acesso de gerente em uma interface de dados física. Você não pode usar uma subinterface ou EtherChannel.
- Apenas modo de firewall roteado, usando uma interface roteada.
- Não há suporte para PPPoE. Se o seu ISP exigir PPPoE, você deverá colocar um roteador com suporte a PPPoE entre o Firepower Threat Defense e o modem WAN.
- Você não pode usar interfaces separadas de gerenciamento e somente de eventos.

# Configurar

Prosseguir com a migração da interface

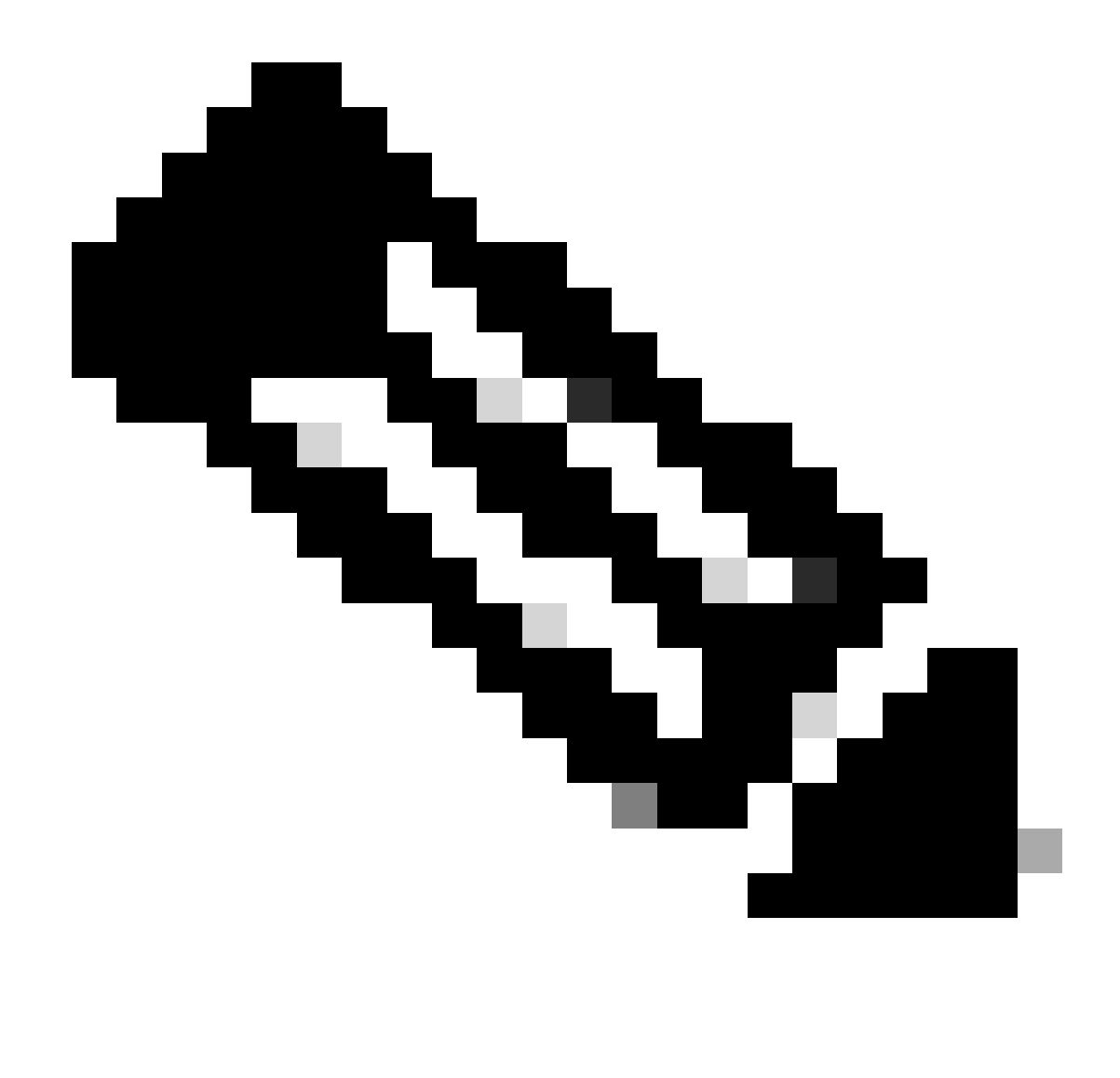

Observação: é altamente recomendável ter o backup mais recente do FTD e do FMC antes de continuar com as alterações.

1. Navegue até a página Devices > Device Management e clique em Edit para o dispositivo que está sendo alterado.

| Collage All Download Device List F |                                           |                 |         |         |            |                       | Download Device List Rep | ort   |            |  |
|------------------------------------|-------------------------------------------|-----------------|---------|---------|------------|-----------------------|--------------------------|-------|------------|--|
|                                    | Name                                      | Model           | Version | Chassis | Licenses   | Access Control Policy | Auto RollBack            | Group |            |  |
|                                    | ✓ FMT Test (1)                            |                 |         |         |            |                       |                          |       |            |  |
|                                    | FTD-Test Snort 3     192.168.1.8 - Routed | FTDv for VMware | 7.2.5   | N/A     | Essentials | Base-ACP              | <del>ر</del> ې           | I     | Edit — 🔶 🗸 |  |

2. Vá para a seção Device > Management e clique no link para Manager Access Interface.

| Management                | / 🔍                  |
|---------------------------|----------------------|
| Remote Host Address:      | 192.168.1.8          |
| Secondary Address:        |                      |
| Status:                   | •                    |
| Manager Access Interface: | Management Interface |
|                           |                      |

O campo Interface de acesso do gerente exibe a interface de gerenciamento existente. Clique no link para selecionar o novo tipo de interface, que é a opção Data Interface na lista suspensa Manage device by e clique em Save.

| Manager Access Interface                                                       |                                    | 0 |
|--------------------------------------------------------------------------------|------------------------------------|---|
|                                                                                |                                    |   |
| This is an advanced setting and need<br>See the online help for detailed steps | I to be configured only if needed. |   |
| Manage device by                                                               |                                    |   |
| Management Interface 🔹                                                         |                                    |   |
| Management Interface                                                           |                                    |   |
| Data Interface                                                                 |                                    |   |
|                                                                                |                                    |   |
|                                                                                |                                    |   |
|                                                                                |                                    |   |
|                                                                                |                                    |   |
|                                                                                |                                    |   |
|                                                                                |                                    |   |
|                                                                                |                                    |   |
|                                                                                |                                    |   |
|                                                                                |                                    |   |
|                                                                                |                                    |   |
|                                                                                |                                    |   |

3. Agora você deve prosseguir para Habilitar o acesso de gerenciamento em uma interface de dados, navegar para Dispositivos > Gerenciamento de Dispositivos > Interfaces > Editar Interface Física > Acesso do Gerenciador.

## Edit Physical Interface

| General     | IPv4      | IPv6       | Path Monitoring | Hardware Configuration | Manager Access     | Advanced |
|-------------|-----------|------------|-----------------|------------------------|--------------------|----------|
| 🗹 Enable r  | nanageme  | int access |                 |                        |                    |          |
| wailable Ne | tworks. C |            | +               | Allo                   | wed Management Net | works    |
| Q, Search   |           |            |                 | ar                     | ψ.                 |          |
| 10.201.20   | 4.129     |            |                 |                        |                    |          |
| 192.168.1   | 0_24      |            |                 | Add                    |                    |          |
| any-ipv4    |           |            |                 |                        |                    |          |
| any-ipv6    |           |            |                 |                        |                    |          |
| CSM         |           |            |                 |                        |                    |          |
| Data_Store  |           |            |                 |                        |                    |          |

![](_page_4_Picture_2.jpeg)

![](_page_4_Picture_3.jpeg)

0

Observação: (opcional) Se você usar uma interface secundária para redundância, habilite o acesso de gerenciamento na interface usada para fins de redundância.

(Opcional) Se você usar DHCP para a interface, habilite o método DDNS do tipo de Web na caixa de diálogo Devices > Device Management > DHCP > DDNS.

(Opcional) Configure DNS em uma política de Configurações de plataforma e aplique-a a este dispositivo em Dispositivos > Configurações de plataforma > DNS.

4. Certifique-se de que a defesa contra ameaças possa rotear para o centro de gerenciamento através da interface de dados; adicione uma rota estática, se necessário, em Devices > Device Management > Routing > Static Route.

- 1. Clique em IPv4 ou IPv6 dependendo do tipo de rota estática que você está adicionando.
- 2. Escolha a Interface à qual esta rota estática se aplica.
- 3. Na lista Available Network, escolha a rede de destino.
- 4. No campo Gateway ou IPv6 Gateway, digite ou escolha o roteador do gateway, que é o próximo salto para essa rota.

(Opcional) Para monitorar a disponibilidade da rota, insira ou escolha o nome de um objeto Monitor do Contrato de Nível de Serviço (SLA) que define a política de monitoramento, no campo Rastreamento de Rota.

| Add Static Route Configuration                                                                | 0                       |
|-----------------------------------------------------------------------------------------------|-------------------------|
| Type:  IPv4 O IPv6 Interface* Interface starting with this icon is signifies it is available. | illable for route leak) |
| Available Network C +                                                                         | Selected Network        |
| Q Search Add                                                                                  |                         |
| 10.201.204.129                                                                                |                         |
| 192.168.1.0_24                                                                                |                         |
| any-ipv4                                                                                      |                         |
| CSM                                                                                           |                         |
| Data_Store                                                                                    |                         |
| FDM                                                                                           |                         |
| Gateway*                                                                                      | _                       |
| Metric:                                                                                       |                         |
|                                                                                               |                         |
| (1 - 254)<br>Turneled: () (I lead only for default Poute)                                     |                         |
| Route Tracking:                                                                               |                         |
| · +                                                                                           |                         |
|                                                                                               | Cancel OK               |

5. Implantar alterações de configuração. As alterações de configuração agora são implantadas na interface de gerenciamento atual.

6. Na CLI do FTD, defina a interface de Gerenciamento para usar um endereço IP estático e o gateway como interfaces de dados.

• configure network {ipv4 | ipv6} manual ip\_address netmask data-interfaces

> IP\_ADDRESS NETMASK GATEWAY
> configure network ipv4 manual 192.168.1.8 255.255.0 data-interfaces
Setting IPv4 network configuration...
Interface eth0 speed is set to '10000baseT/Full'
Network settings changed.

![](_page_7_Picture_1.jpeg)

**Observação**: embora você não planeje usar a interface de gerenciamento, você deve definir um endereço IP estático. Por exemplo, um endereço privado para que você possa definir o gateway como **interfaces de dados**. Esse gerenciamento é usado para encaminhar o tráfego de gerenciamento para a interface de dados usando a interface tap\_nlp.

7. Desative o Gerenciamento no Management Center, clique em Editar e atualize o Endereço do Host Remoto endereço IP e o Endereço
 Secundário (Opcional) para a defesa contra ameaças na seção Dispositivos > Gerenciamento de Dispositivos > Dispositivo > Gerenciamento e
 habilite a conexão.

![](_page_8_Picture_1.jpeg)

## Habilitar SSH nas configurações da plataforma

Ative SSH para a interface de dados na política Configurações de plataforma e aplique-o a este dispositivo em Dispositivos > Configurações de plataforma > Acesso SSH.Clique em Adicionar.

- Os hosts ou redes que você está permitindo para fazer conexões SSH.
- Adicione as regiões que contêm as interfaces para as quais permitir conexões SSH. Para interfaces que não estão em uma região, você pode digitar o **nome da interface** no campo **Zonas/interfaces selecionadas** e clicar em **Adicionar**.
- Click OK. Implantar as alterações

![](_page_9_Figure_0.jpeg)

![](_page_10_Picture_0.jpeg)

**Observação**: o SSH não é habilitado por padrão nas interfaces de dados, portanto, se você quiser gerenciar a defesa contra ameaças usando o SSH, precisará permitir explicitamente.

Verificar

Verifique se a conexão de gerenciamento está estabelecida na interface de dados.

Verificar a partir da interface gráfica do usuário (GUI) do FMC

No centro de gerenciamento, verifique o status da conexão de gerenciamento na página Dispositivos > Gerenciamento de dispositivos > Dispositivo > Gerenciamento > Acesso do gerenciador - Detalhes da configuração > Status da conexão.

| Management                | / 🔍            |
|---------------------------|----------------|
| Remote Host Address:      | 192.168.1.30   |
| Secondary Address:        |                |
| Status:                   | Connected>     |
| Manager Access Interface: | Data Interface |
| Manager Access Details:   | Configuration  |

Verificar a partir da Interface de Linha de Comando (CLI) do FTD

Na CLI threat, insira o comando ftunnel-status-brief para exibir o status da conexão de gerenciamento.

> sftunnel-status-brief

PEER:192.168.1.2

Peer channel Channel-A is valid type (CONTROL), using 'tap\_nlp', connected to '192.168.1.2' via '169.254.1.2' Peer channel Channel-B is valid type (EVENT), using 'tap\_nlp', connected to '192.168.1.2' via '169.254.1.2' Registration: Completed. IPv4 Connection to peer '192.168.1.2' Start Time: Tue Jul 16 22:23:54 2024 UTC Heartbeat Send Time: Tue Jul 16 22:39:52 2024 UTC Heartbeat Received Time: Tue Jul 16 22:39:52 2024 UTC Last disconnect time : Tue Jul 16 22:17:42 2024 UTC Last disconnect reason : Both control and event channel connections with peer went down

O status mostra uma conexão bem-sucedida para uma interface de dados, mostrando a interface tap\_nlp interna.

Troubleshooting

No centro de gerenciamento, verifique o status da conexão de gerenciamento na página Dispositivos > Gerenciamento de dispositivos > Dispositivo > Gerenciamento > Acesso do gerenciador - Detalhes da configuração > Status da conexão.

Na CLI threat, insira o comando **ftunnel-status-**brief para exibir o status da conexão de gerenciamento. Você também pode usar **suctunnel**status para exibir informações mais completas.

Status da conexão de gerenciamento

Cenário de trabalho

> sftunnel-status-brief

```
PEER:192.168.1.2
Peer channel Channel-A is valid type (CONTROL), using 'eth0', connected to '192.168.1.2' via '192.168.1.8'
Peer channel Channel-B is valid type (EVENT), using 'tap_nlp', connected to '192.168.1.2' via '169.254.1.2'
Registration: Completed.
IPv4 Connection to peer '192.168.1.2' Start Time: Wed Jul 17 06:21:15 2024 UTC
Heartbeat Send Time: Wed Jul 17 17:15:20 2024 UTC
Heartbeat Received Time: Wed Jul 17 17:16:55 2024 UTC
Last disconnect time : Wed Jul 17 06:21:12 2024 UTC
Last disconnect reason : Process shutdown due to stop request from PM
```

Cenário não funcional

> sftunnel-status-brief

```
PEER:192.168.1.2
Registration: Completed.
Connection to peer '192.168.1.2' Attempted at Wed Jul 17 17:20:26 2024 UTC
Last disconnect time : Wed Jul 17 17:20:26 2024 UTC
Last disconnect reason : Both control and event channel connections with peer went down
```

Validar as informações de rede

Na CLI de defesa contra ameaças, exiba as configurações de rede da interface de dados de acesso do gerenciador e de gerenciamento:

#### > show network

```
> show network
: ftdcdo.breakstuff.com
Hostname
Domains
                     : breakstuff.com
                    : 192.168.1.103
DNS Servers
DNS from router
                    : enabled
Management port
                    : 8305
IPv4 Default route
                      data-interfaces
 Gateway
IPv6 Default route
                      data-interfaces
 Gateway
: Enabled
State
Link
                    : Up
Channels
                    : Management & Events
                    : Non-Autonegotiation
Mode
MDI/MDIX
                    : Auto/MDIX
MTU
                    : 1500
MAC Address
                     : 00:0C:29:54:D4:47
              ----[ IPv4 ]-----
Configuration
                    : Manual
Address
                    : 192.168.1.8
                    : 255.255.255.0
Netmask
                    : 192.168.1.1
Gateway
            -----[ IPv6 ]-----
----
Configuration
                    : Disabled
State
                    : Disabled
Authentication
                    : Disabled
======[ System Information - Data Interfaces ]======
DNS Servers
                    : GigabitEthernet0/0
Interfaces
: Enabled
State
Link
                    : Up
Name
                    : Outside
MTU
                     1500
                      00.0C.20.51.D1.58
MAC Address
```

Observação: este comando não mostra o status atual da conexão de gerenciamento.

Validar Conectividade de Rede

Faça ping no Management Center

Na CLI threat defense, use o comando para fazer ping no centro de gerenciamento a partir das interfaces de dados:

> ping fmc\_ip

```
> ping 192.168.1.2
Please use 'CTRL+C' to cancel/abort...
Sending 5, 100-byte ICMP Echos to 192.168.1.2, timeout is 2 seconds:
!!!!!
Success rate is 100 percent (5/5), round-trip min/avg/max = 1/1/1 ms
```

Na CLI threat defense, use o comando para fazer ping no centro de gerenciamento a partir da interface de gerenciamento, que roteia o painel traseiro para as interfaces de dados:

> ping system fmc\_ip

```
> ping system 192.168.1.2
PING 192.168.1.2 (192.168.1.2) 56(84) bytes of data.
64 bytes from 192.168.1.2: icmp_seq=1 ttl=64 time=0.340 ms
64 bytes from 192.168.1.2: icmp_seq=2 ttl=64 time=0.291 ms
64 bytes from 192.168.1.2: icmp_seq=3 ttl=64 time=0.333 ms
64 bytes from 192.168.1.2: icmp_seq=4 ttl=64 time=0.282 ms
^C
--- 192.168.1.2 ping statistics ---
4 packets transmitted, 4 received, 0% packet loss, time 132ms
rtt min/avg/max/mdev = 0.282/0.311/0.340/0.030 ms
```

Verifique o status da interface, as estatísticas e a contagem de pacotes

Na CLI threat, consulte as informações sobre a interface interna do painel traseiro, nlp\_int\_tap:

> show interface detail

```
Interface Internal-Data0/1 "nlp_int_tap", is up, line protocol is up
 Hardware is en_vtun rev00, BW Unknown Speed-Capability, DLY 1000 usec
        (Full-duplex), (1000 Mbps)
        Input flow control is unsupported, output flow control is unsupported
        MAC address 0000.0100.0001, MTU 1500
        IP address 169.254.1.1, subnet mask 255.255.255.248
        311553 packets input, 41414494 bytes, 0 no buffer
        Received 0 broadcasts, 0 runts, 0 giants
        0 input errors, 0 CRC, 0 frame, 0 overrun, 0 ignored, 0 abort
        0 pause input, 0 resume input
        0 L2 decode drops
        232599 packets output, 165049822 bytes, 0 underruns
        0 pause output, 0 resume output
        0 output errors, 0 collisions, 0 interface resets
        0 late collisions, 0 deferred
        0 input reset drops, 0 output reset drops
        input queue (blocks free curr/low): hardware (0/0)
        output queue (blocks free curr/low): hardware (0/0)
  Traffic Statistics for "nlp_int_tap":
        311553 packets input, 37052752 bytes
        232599 packets output, 161793436 bytes
        167463 packets dropped
      1 minute input rate 0 pkts/sec, 3 bytes/sec
      1 minute output rate 0 pkts/sec, 0 bytes/sec
      1 minute drop rate, 0 pkts/sec
      5 minute input rate 0 pkts/sec, 3 bytes/sec
      5 minute output rate 0 pkts/sec, 0 bytes/sec
      5 minute drop rate, 0 pkts/sec
 Control Point Interface States:
        Interface number is 14
        Interface config status is active
        Interface state is active
```

Validar rota no FTD para alcançar o FMC

Na CLI threat, verifique se a rota padrão (S\*) foi adicionada e se existem regras de NAT internas para a interface de gerenciamento (nlp\_int\_tap).

#### > show route

### > show route

Codes: L - local, C - connected, S - static, R - RIP, M - mobile, B - BGP D - EIGRP, EX - EIGRP external, O - OSPF, IA - OSPF inter area N1 - OSPF NSSA external type 1, N2 - OSPF NSSA external type 2 E1 - OSPF external type 1, E2 - OSPF external type 2, V - VPN i - IS-IS, su - IS-IS summary, L1 - IS-IS level-1, L2 - IS-IS level-2 ia - IS-IS inter area, \* - candidate default, U - per-user static route o - ODR, P - periodic downloaded static route, + - replicated route SI - Static InterVRF, BI - BGP InterVRF Gateway of last resort is not set

```
192.168.1.0 255.255.255.0 is directly connected, Outside
С
         192.168.1.30 255.255.255.255 is directly connected, Outside
L
```

#### > show nat

> show nat

- Manual NAT Policies Implicit (Section 0)
- ( (nlp\_int\_tap) to (outside) source static nlp\_server\_sftunnel\_0.0.0.0\_intf3 interface destination static 0\_0.0.0.0\_5 0\_0.0.0.0\_5 service tcp 8305 8305 translate\_hits = 5, untranslate\_hits = 6 ( nlp\_int\_tap) to ( nlp\_int\_tap) to ( nlp\_int\_tap)
- 2 (nlp\_int\_tap) to (Outside) source static nlp\_server\_\_sftunnel\_::\_intf3 interface ipv6 destination static 0\_::\_6 0\_::\_6 service tcp 8305 8305 translate\_hits = 0, untranslate\_hits = 0 3 (nlp\_int\_tap) to (Outside) source dynamic nlp\_client\_0\_intf3 interface

- translate\_hits = 10, untranslate\_hits = 0
  4 (nlp\_int\_tap) to (Outside) source dynamic nlp\_client\_0\_ipv6\_intf3 interface ipv6
  translate\_hits = 0, untranslate\_hits = 0

Verificar as estatísticas de conexão e de encapsulamento

> show running-config sftunnel

# > show running-config sftunnel sftunnel interface Outside sftunnel port 8305

![](_page_17_Picture_0.jpeg)

Aviso: Durante todo o processo de alteração do acesso do gestor, não suprimir o gestor no DTF nem cancelar/forçar a supressão do DTF no CVP.

Informações Relacionadas

- <u>Configurar DNS sobre configurações de plataforma</u>
- Configurar o acesso de gerenciamento ao FTD (HTTPS e SSH) através do FMC

## Sobre esta tradução

A Cisco traduziu este documento com a ajuda de tecnologias de tradução automática e humana para oferecer conteúdo de suporte aos seus usuários no seu próprio idioma, independentemente da localização.

Observe que mesmo a melhor tradução automática não será tão precisa quanto as realizadas por um tradutor profissional.

A Cisco Systems, Inc. não se responsabiliza pela precisão destas traduções e recomenda que o documento original em inglês (link fornecido) seja sempre consultado.